Von VR-SecureSIGN zu VR-SecureGo

(Anleitung zur Umstellung der TAN-App)

Gerne nutzen Sie auch unser Erklärvideo "VR-SecureSIGN zu VR-SecureGo"

Zum Video

Aufgrund der technischen Umstellung unseres Bankensystems wird aus der TAN-App *VR-SecureSIGN* ab dem 8. Juli 2019 die TAN-App *VR-SecureGo*. Damit Sie die neue App so schnell wie möglich einrichten und nutzen können, stellen wir Ihnen ab diesem Termin einen Online-Assistenten zur Seite. **Starten Sie die Umstellung auf VR-SecureGo ab dem 8. Juli 2019!** 

## Bitte beachten Sie:

- Für die Umstellung zur App benötigen Sie Ihr Smartphone sowie Online-Banking mittels PC oder Tablet!
- Das Online-Banking darf bis zur Fertigstellung NICHT geschlossen werden, damit Sie die notwendigen Schritte fehlerfrei durchführen können!

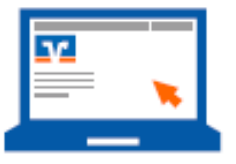

Schritte, die Sie im Online-Banking am PC, Laptop oder Tablet durchführen müssen, haben wir mit diesem Symbol gekennzeichnet

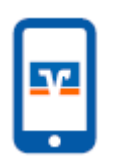

Eingaben am Smartphone mit diesem Symbol.

Folgen Sie nun der Schritt-für-Schritt-Anleitung.

Bitte unbedingt die Reihenfolge einhalten und das Online-Banking zwischendurch NICHT schließen!

## 1. Im Online-Banking anmelden

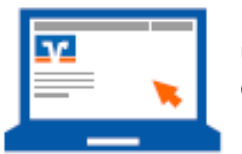

Melden Sie sich wie gewohnt mit Ihrer VR-Kennung bzw. Ihrem Alias und Ihrer PIN über unsere Internetseite www.vbkrefeld.de im Online-Banking am PC oder Tablet an. Auch das ist neu und sieht ein wenig anders aus als bisher, z.B. müssen Sie zweimal auf Online-Banking klicken.

## 2. VR-NetKey - Neue Identität fürs Online-Banking

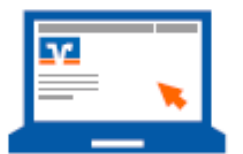

Wegen unserer technischen Umstellung erhalten Sie einen sogenannten VR-NetKey. Damit können Sie sich zukünftig—alternativ zu Ihrem Alias, der weiter genutzt werden kann—im Online-Banking anmelden. Der VR-NetKey ersetzt die bisherige VR-Kennung! Bitte notieren Sie sich den VR-NetKey, da Sie diesen später für die Einrichtung der App VR-SecureGo benötigen.

| Aktuelle Informationen                                                                                                    |                           |
|----------------------------------------------------------------------------------------------------|---------------------------|
| Sehr geehrteit) Frau Kathrin Linner,                                                                                                    |                           |
| wir haben unser Online-Banking umgestellt. Für die Anmeldung benötigen Sie nun eine neue<br>Benutzerkennung, den VR-NetKey 314788406.                                                                                                  |                           |
| Bitte notieren Sie sich diesen und melden Sie sich ausschließlich mit der neuen Kennung bzw. Ihrem Alias an.<br>Geme können Sie sich bei Fragen zur neuen Anmeldung bzw. Nutzung des neuen Online-Bankings jederzeit an<br>uns wenden. | Klicken Sie auf "weiter". |
| Freundliche Grüße<br>ellanking Testbank 8840 OMB 17.1                                                                                                    |                           |
| Weiter                                                                                                    |                           |

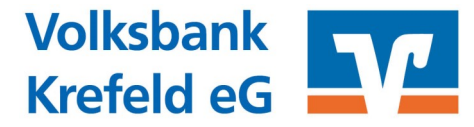

## 3. App VR-SecureGo herunterladen

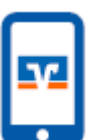

Bitte laden Sie in Ihrem App Store die VR-SecureGoApp herunter und installieren diese auf Ihrem Smartphone.

In Ihrem Online-Banking werden Sie zum Download der neuen App aufgefordert. Die Instal-lation ist auch mittels der hier abgebildeten QR-Codes möglich:

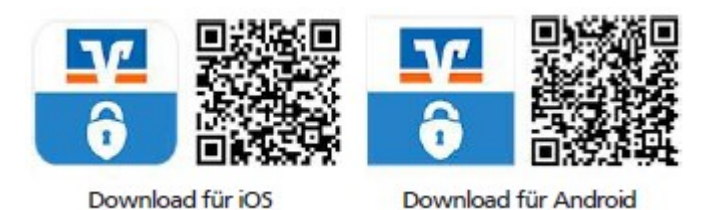

Achtung: Push-Benachrichtigungen und Kameraanwendungen müssen zugelassen werden!

## 4. App VR-SecureGo freischalten

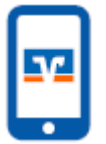

Öffnen Sie die neu installierte App VR-SecureGo auf Ihrem Smartphone. Geben Sie unsere Bankleitzahl **32060362** ein, Ihren neuen **VR-NetKey** sowie und Ihre (bestehende) **PIN** für das Online-Banking (Feld öffnet sich nach Eingabe von Bankleitzahl und VR-NetKey) ein. Drücken Sie dann auf "Anmelden".

|                           | Anmelden | Abbrechen          | Kennwort                                | Sichern      |
|---------------------------|----------|--------------------|-----------------------------------------|--------------|
| VR-Bank<br>iPhone Banking |          | Mit diesem         | Kenevot meiden Sie si<br>an der App an. | ion künitsig |
|                           |          |                    |                                         |              |
| M NetKey oder Alias       |          | Anmeldekenmwo      | rt                                      |              |
|                           |          |                    |                                         | (U)          |
|                           |          | Anmeldekenmwo      | rt wiederholien                         |              |
|                           |          |                    |                                         |              |
|                           |          |                    |                                         |              |
|                           |          | No emerge tatà dag |                                         |              |
|                           |          |                    |                                         |              |
|                           |          |                    |                                         |              |
|                           |          |                    |                                         |              |
|                           |          |                    |                                         |              |
|                           |          |                    |                                         |              |
|                           |          |                    |                                         |              |
|                           |          |                    |                                         |              |
|                           |          |                    |                                         |              |

Vergeben Sie sich ein individuelles Anmeldekennwort. Dieses gilt ausschließlich für die Nutzung der App.

Hinweis zur Passwortvergabe:

- mind. 8 und max. 20 Zeichen lang
- mind. eine Ziffer
- einen Groß- und einen Kleinbuchstaben

Mit Klick auf "App registrieren" schließen Sie die Registrierung ab. Die App verbindet sich mit Ihrem VR-NetKey und erstellt eine eindeutige App-ID.

Melden Sie sich nun in der App VR-SecureGo ab!

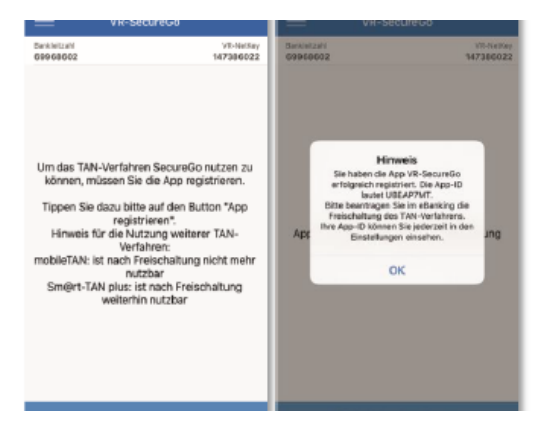

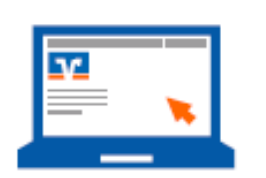

ACHTUNG!

Gehen Sie jetzt zurück ins Online-Banking Ihrer Volksbank Krefeld eG und klicken Sie auf "Weiter". Sie befinden sich nun in der TAN-Verwaltung. Sollten Sie nicht automatisch dort hingeleitet werden, öffnen Sie bitte die TAN-Verwaltung über den Reiter "Service" - "TAN-Verwaltung"

## 5. TAN-Verwaltung im Online-Banking

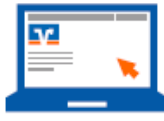

Bei "SecureGo TAN-Service" klicken Sie bitte auf "Bestellen" und bestätigen Sie die abschließend angezeigten Sonderbedingungen (Haken setzen).

Weiter geht es mit "Eingabe prüfen" in der Maske "Registrierte SecureGo-App bestätigen"

Falls Sie zusätzlich bereits für das Sm@rt-TAN-Verfahren mit TAN-Generator freigeschaltet sind, könnte es sein, dass Sie die Bestellung mit einer hierüber erzeugten TAN bestätigen müssen.

# TAN-Verwaltung

Sm@rt-TAN plus

Sie haben sich noch nicht für das Smi@rt-TAN plus-Verfahren angemeldet?

Information zu: Freischaltcode für Ihre

Alternativ können sie folgenden Code manuell in der VR-Securetto App eingeben.

Lansung SM-TR18

Zurück zur TAN-Verwaltung

Scannen Sie den QR-Code, um die Freischaltung Ihrer VR-Secure Go-App abzuschließen. Öffnen Sie dazu

Mit dem Sm@rt-TAN plus-Verfahren haben Sie die Moglichkeit, eine TAN über Ihre Chipkarte zu erzeugen. Dafür benötigen Sie lediglich noch einen TAN-Generator, diesen erhalten Sie über uns.

| AND A REAL PROPERTY AND AND AND A REAL PROPERTY AND AND AND AND AND AND AND AND AND AND | Sm | @rt-1 | AN | pl | us | an | me | Id | en |
|-----------------------------------------------------------------------------------------|----|-------|----|----|----|----|----|----|----|
|-----------------------------------------------------------------------------------------|----|-------|----|----|----|----|----|----|----|

#### SecureGo TAN-Service

SecureGo-App

eBootk2Q VR SecureDo App App-10.

App-hiame:

| App-Name Art                            | App-ID   | Vom         | Status      | Aktionen               |
|-----------------------------------------|----------|-------------|-------------|------------------------|
| SecureSign 0087/1234568<br>SecureGo-App | 00000000 | 20.03.201.7 | migriert    | 🔋 Wechseln zu SecureGo |
| samsung SM-T819<br>SecureGo-App         | 644YR517 | 29.03.2017  | registriert | Bestellen              |

## 6. Freischaltcode

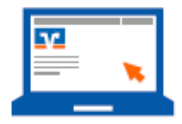

Ihnen wird nun im Online-Banking der Freischaltcode für die App angezeigt.

## Sie sind fast fertig! Melden Sie sich nochmal in der App an.

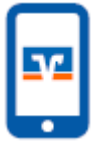

Erfassen Sie den Freischaltcode mit der Kamera in der App. Alternativ können Sie ihn aber auch manuell eingeben.

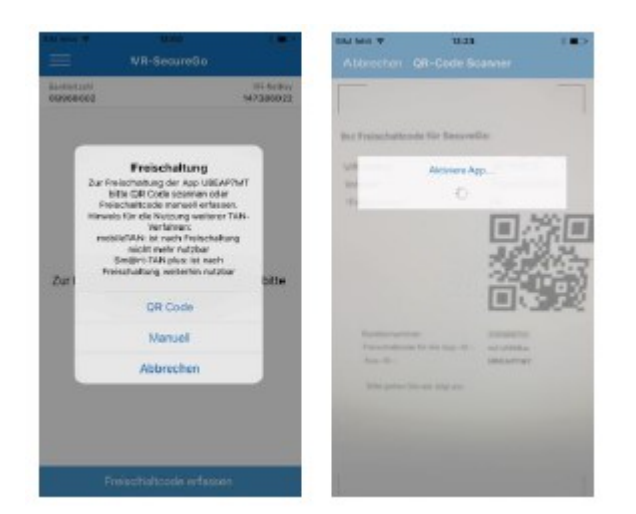

## Fertig!

VR-SecureGo zeigt Ihnen an, dass die Freischaltung erfolgreich war. Ab sofort erhalten Sie dann wie gewohnt Ihre TANs in die App.